## Module Arrival\_Departure

Please apply for your visit at the MLZ within this module as soon as possible after getting the invitation email! First enter a shortname. The button *add* prepares a new entry and you get a screen like this:

| -01/11                                                                                                    |                                         |                                                  |                                                                                                    |
|----------------------------------------------------------------------------------------------------|-----------------------------------------|--------------------------------------------------|----------------------------------------------------------------------------------------------------|
| trip coordinates                                                                                                   |                                         |                                                  |                                                                                                    |
| required input                                                                                                    |                                         |                                                  |                                                                                                    |
| - Information                                                                                                    |                                         |                                                  | Case Vous                                                                                                    |
| subject of visit                                                                                                   | test                                    |                                                  | User Ora please to change                                                                                                    |
| trip coordinates                                                                                                   |                                         |                                                  | of Office! Contact your                                                                                                    |
| With this form you announce your stay at the FRM                                                                   | 1 II. Please coordinate your trip with  | your local contact in advance.                   | act the                                                                                                    |
| Proposal No                                                                                                    | Selection                               | • • •                                            | ••••••• Select the proposal number from the dropdown list.                                                                                                    |
| If your proposal isn't listed in the drop down men<br>empty.                                                       | u or you are visiting the FRM II not fo | or conducting an experiment, please enter th     | e proposal no. or the cause of your visit and your local contact in the lines below; otnes, se leave them                                                         |
| Cause of the visit (Proposal no.)                                                                                  |                                         |                                                  | Only in any the number is not in the list places fill in these two lines.                                                                                         |
| local contact                                                                                                    |                                         |                                                  | Only in case the number is <b>not</b> in the list, please fill in these two lines.                                                                                |
| Arrival at the FRM II site                                                                                         | 2016-07-13                              |                                                  |                                                                                                    |
| Departure from the FRM II site                                                                                     | 2016-07-13                              | Click on the cale                                | ndars and search for your arrival and departure date at the FRM II-site.                                                                                          |
| As a user of the FRM II, you are obliged to partici                                                                | pate in our online safety training. Thi | is will be valid for 12 months. Please select th | e Janquage you wish to use for this training:                                                                                                    |
| Online Instruction Language:                                                                                       | Selection                               | •• •                                             | Select between German and English for th Online Safety Training. In case you want to change it afterwards, please contact the User Office.                        |
| Shall a hotel room be reserved for you by the<br>FRM II?                                                           | 🔍 Yes 🔍 No                              |                                                  |                                                                                                    |
| Please note: This is mandatory in case your visit                                                                  | will get financial support. For informa | ation about available support and what you ha    | ve to fulfill in order to get that support, please look at the pages of the User Office or just ask!                                                              |
| if yes, arrival at the hotel:                                                                                      | 2016-07-13                              | In case you are support                          | ed, you have to ask for the reservation of a hotel room. Otherwise you                                                                                            |
| departure from the hotel:                                                                                          | 2016-07-13                              | check-out.                                       | e don't lorget to provide us with the day of your check-in as well as of the                                                                                      |
| Do you need further support for your stay?<br>(if not please leave empty)                                          |                                         | • •                                              | Maybe you are accompanying some colleagues who have already applied for the visit by themselves? Please give their names, we try to book you into the same hotel! |
| In case you already passed a security check on a                                                                   | german nuclear installation please ç    | give us the name here.                           |                                                                                                    |
| Security check<br>performed at:                                                                                    |                                         | • • •                                            | In case you have a valid security check, please indicate here which institution it did. It is <b>not</b> necessary for the access to any                          |
| Important: Please check your User Account for                                                                      | any missing information necessary to    | to get access to FRM II.                         | instrument.                                                                                                    |
| Submit and Save Zurücksetzen Cancel/Back                                                                           |                                         |                                                  |                                                                                                    |
| Save and submit your application. Please note that there is no message that your data are sucessfully transmitted. |                                         |                                                  |                                                                                                    |